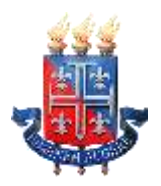

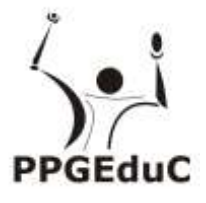

## Manual Matrícula Web Pós-Graduação

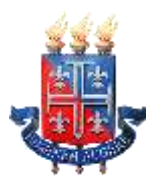

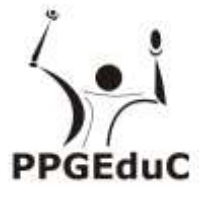

Prezado(a) Aluno(a),

Segue abaixo orientações para realização da matrícula web. Em caso de dúvidas entre em contato com o suporte da Matrícula WEB, através do telefone 0800-071-5000 ou através do e-mail atendimento0800@listas.uneb.br.

## **CRONOGRAMA:**

| DATA       | ATIVIDADE                                                                                        |
|------------|--------------------------------------------------------------------------------------------------|
| 06/08/2024 | Início do período matrícula WEB 2024.2                                                           |
| 09/08/2024 | Término do período de Matrícula WEB 2024.2                                                       |
| 12 a 13/08 | Período de confirmação da matrícula 2024.2                                                       |
| 14/08      | Disponibilização, para os discentes, do Comprovante de Matrícula Web 2024.2 (a partir desta data |
|            | mediante entrega dos relatórios)                                                                 |

## PORTAL PARA REALIZAÇÃO DA MATRÍCULA WEB

- 1) Acesse o endereço www.portalacademico.uneb.br, para realizar a sua matrícula web.
- 2) No Portal Acadêmico, informe seu login e senha e clique no botão "Entrar".

Login: número de matrícula

Senha:

Obs: Para trocar a senha, favor logar em algum micro na rede UNEB. Logo após, tecle de uma só vez. Ctrl Alt Delete aparece local de alterar a senha.

Tela inicial do Portal Acadêmico:

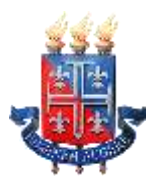

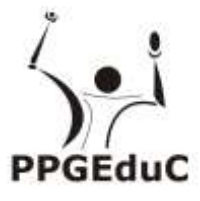

| UNIVERS<br>ESTADO | IDADE DO<br>DA BAHIA | Seja bem-vindo!<br>Sexta-feira, 17 de fevereiro de 2017 |
|-------------------|----------------------|---------------------------------------------------------|
| Sagres Portal     |                      |                                                         |
| Usuário:          | Senha:               | Entrar                                                  |
|                   |                      | Täen                                                    |

Caso encontre alguma dificuldade para fazer o acesso ao Portal Acadêmico, entre em contato com o Suporte da Matrícula WEB, através do telefone 0800-071-5000 ou através do e-mail <u>atendimento0800@listas.uneb.br</u>.

3) Clique em "Faça Aqui a sua Proposta De Matrícula".

| UNES - Por                                                                                                    | tal do Aluno                                                                     | Noticias                                                                                                    |                         | . 8.                | m 55a (             | 9                        | - 4                     | •              | Sar                 |     |
|----------------------------------------------------------------------------------------------------|----------------------------------------------------------------------------------|----------------------------------------------------------------------------------------------------|-------------------------|---------------------|---------------------|--------------------------|-------------------------|----------------|---------------------|-----|
| RESUMO ACADÉMICO<br>O seu subru atual é <b>8,</b><br>Ver flaxograma »                                                                                                    | 7                                                                                | MEUS HORARIOS - Nenhum heatric definido                                                                                                    | CALENDÀR<br>D<br>30     | 5<br>10<br>10<br>10 | ADÉM<br>fevere<br>T | lico<br>dro de<br>Q<br>1 | 2017<br>Q<br>2          | \$<br>3        | s<br>5<br>1         | -   |
| Nwihum délého encontra<br>MURAL DE RECADOS                                                                                                    | do.<br>-                                                                         | PG162 : GTE003 - GESTÃO DA EDUCAÇÃO, PROCESSOS E MEDIDAS<br>60h<br>Útiliza auta: 19/09/2016 - Estudor e strákte da legitioção com éntre na<br>Pario Nacional de Educação, Plano de Deservolvimento<br>Determo auto Vilocatina de Educação,                                                            | 12<br>15<br>25<br>5     | 13<br>20<br>27<br>6 | 14<br>21<br>28      | 3<br>15<br>22<br>1<br>1  | 16<br>23<br>1           | 17<br>24<br>11 | 18<br>19<br>4<br>11 |     |
| UNER, Campas I Preseder aurois dia disciplina Fisica # Quintos. O holo das autas das disciplina primaina samasina (inclusiva das disciplin Fisico.Quintos) sets acrosses a sostino de disciplina do segundo semantine am nicipida normalimente na próxima sem deteracoamiente. Prof. Marcar Fanas | Loroter<br>Nico-<br>Ves do<br>Na Fibica e<br>o de 62/03<br>r dante<br>Ana        | O faitan Medie Não divulgada O Não existe resultado final divulgado pelo professor.  PG162 : GT6005 - PESQUISA APUCADA, DESENVOLVIMENTO E INOVAÇÃO II - 75h  Útimes ante (40 existe aux catestista)                                                                                                   | материи<br>Бара ар      | uia:                | GRAD                | ropo                     | to (2)<br>osta c        | ie m           | iatrícu             | la  |
| Secretar<br>Prezidica di unce di Discopira Atenção<br>Ammacinationa da Atenção<br>Ammacinationa na Ammácia Universitado<br>desido a quantificade de al universitado<br>a cala 304. Atençocalmente. Prof Marce                                                                                     | la Académica<br>L/Oddolf<br>la discipline<br>la porén,<br>aferda para<br>(Farlas | Pelvensa autar tido evide auta cadadrada<br>0 fartas Mediar Não divulgada<br>© Não exoste resultado linal divulgado pelo professor.<br>PG162 : GT608 - TRABALHO ORIENTADO DE CONCLUSÃO FINAL<br>DE CUISO IL - OD:<br>Útima autar tido evide auto cadadrada<br>Pelvena autar tido evide auto cadadrada | Abé u mun<br>Não existe | ento,               | esse é<br>de l      | n ien<br>matric          | altado<br>ula:<br>propo | de su          | i urstuc            | uta |

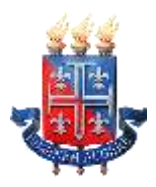

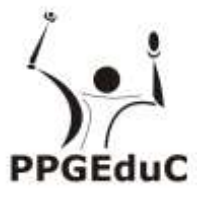

 As instruções referentes ao processo da matrícula WEB serão exibidas. Clique em "Li e entendi as instruções" e depois em "Próximo".

| WE PRIVING TO BE SANTA                                                           | Aldo Melhor Sarbosa                   | 5     |
|----------------------------------------------------------------------------------|---------------------------------------|-------|
| UNEB + Portal do Aluno Noticias                                                  |                                       |       |
| Instruções                                                                       |                                       |       |
| 1 Instruções 2 Discorporanta 3 Methodo                                           | Menu                                  |       |
| Instruções                                                                       | Pano de Matricula                     |       |
| Matrícula WEB Pós Graduação 2017.1                                               | Consultas                             |       |
|                                                                                  | Relatório de Confirmação de Matri     | içuli |
| 15 a 16 de fevereiro                                                             | Comprovante de matricula              |       |
| Periodo de solicitação las disclainas entre comportentes cunctivares             | fluograma                             |       |
| 15 de fevereiro:                                                                 | Histórico, escolar                    |       |
| pisponibilização do comprovante de matricula                                     | Acompanhamento                        |       |
| 16 a 17 de fevereiro:                                                            | Mural de Recedos                      | _     |
| Ajuste Presencial (somente para os alunos que tentaram realizar a matricula WEB) | Atividade por derioda                 |       |
| Maiores informações:                                                             | Alta                                  |       |
| 0800-072-3000 ou no Departamento / Colegiado do Curso                            | fictas e faitas                       |       |
| 🗏 U e entendi as instruções                                                      | Solicitaçõez                          |       |
|                                                                                  | Professioner Mathicula Web Pos Gradua | ação  |
|                                                                                  |                                       |       |

- 5) Atualize seus dados pessoais e clique em "Próximo".
- 6) As disciplinas/componentes curriculares ofertadas para o seu curso serão exibidas.

| EB 🛩                                                                                                    | Portal                                                                                                    | do Aluna                                                                       | Noticias                                                                                                |                                                     |                            |          |              |                                                 |  |  |  |
|----------------------------------------------------------------------------------------------------|----------------------------------------------------------------------------------------------------|--------------------------------------------------------------------------------|----------------------------------------------------------------------------------------------------|-----------------------------------------------------|----------------------------|----------|--------------|-------------------------------------------------|--|--|--|
| latrícula We                                                                                              | b Pós Grac                                                                                                    | luação                                                                         |                                                                                                    |                                                     |                            |          |              |                                                 |  |  |  |
| Aluno:                                                                                                    |                                                                                                    |                                                                                |                                                                                                    |                                                     | Matricula                  |          |              |                                                 |  |  |  |
| Curso: Gesta                                                                                              | lo e Tecnologias                                                                                                    | Apric adas                                                                     | a Educação                                                                                              |                                                     |                            |          |              |                                                 |  |  |  |
| Tumo: Matur                                                                                               | lino/Vespertino/h                                                                                                    | iotumo                                                                         |                                                                                                    |                                                     | Série: 2                   |          | Período de M | Aatricula: PG171                                |  |  |  |
| Processo de Matri                                                                                         | cula Metricula                                                                                                    | Disciplina                                                                     | s Ofertadas                                                                                             | Perguntas Mais                                      | Frequenties                |          |              |                                                 |  |  |  |
|                                                                                                    |                                                                                                    |                                                                                | Turmas (                                                                                                | Ifertadas                                           |                            |          |              | Regulators                                      |  |  |  |
| Sem Disciplina                                                                                            | Turma/Ite                                                                                                    | rano                                                                           |                                                                                                    |                                                     |                            |          |              | and the second second second second             |  |  |  |
| PESQ 3 A Terça, Terça, Terça, Profes PESQ 3 A Terça, Profes O3 GTE009 ANDRE BI S. Profes Portes S. Profes | 3 A1 Periodo:<br>, 09:00 - 12:20<br>sor(es)<br>2 Periodo: 14/<br>, 09:00 - 12:20<br>sor(es)<br>TRABALHO OP<br>ET Periodo: 06<br>isor(es)<br>E MAG Periodo<br>isor(es) | 07/03/201<br>Sala nº 00<br>03/2017 - 1<br>Sala nº 00<br>RIENTADO<br>/03/2017 - | 7 - 14/07/201:<br>5 PRÉDIO DA<br>14/07/2017<br>PRÉDIO DA P<br>DE CONCLUS<br>01/01/1900<br>17 - 01/01/19 | 7<br>PÓS GRADUA<br>ÓS GRADUAÇÃ<br>ÃO FINAL DE<br>00 | ação<br>to<br>curso III (6 | 0 horas) |              | Contendo da Proposta da Matrimila<br>6 credates |  |  |  |
| 49                                                                                                    |                                                                                                    |                                                                                | Quadro de                                                                                               | Horários                                            |                            |          |              | Legenda                                         |  |  |  |
| Honini                                                                                                    |                                                                                                    | gunda                                                                          | Terps                                                                                                   | Quarta                                              | Quinta                     | States   | Silbado      | Disciplina com Reprovação                       |  |  |  |
|                                                                                                    | 1:50                                                                                                    |                                                                                | GTE006                                                                                                  |                                                     |                            |          |              | Sugestão de Matricola                           |  |  |  |
| 09:00 - 05                                                                                                | 0040                                                                                                    |                                                                                | GTE006                                                                                                  |                                                     | -                          |          |              | existente(s) na Proposta de Matricula           |  |  |  |
| 09:00 - 05                                                                                                |                                                                                                    |                                                                                | GTE006                                                                                                  |                                                     |                            |          |              | excelence of the excelence of matrices          |  |  |  |
| 09:00 - 05<br>09:50 - 10<br>10:40 - 11                                                                    | 1:30                                                                                                    |                                                                                | a sub-                                                                                                  |                                                     |                            |          |              |                                                 |  |  |  |
| 09:00 - 09<br>09:50 - 10<br>10:40 - 11<br>11:30 - 11                                                      | 1:30                                                                                                    |                                                                                | GTE006                                                                                                  |                                                     |                            |          |              | 1                                               |  |  |  |
| 09:00 - 05<br>09:50 - 10<br>10:40 - 11<br>11:30 - 12                                                      | 1:30<br>1:20                                                                                                    | ICADA DE                                                                       | GTE006                                                                                                  | TO E INOVACI                                        | lo III                     | PESO     | 1.01         | Beabrie                                         |  |  |  |

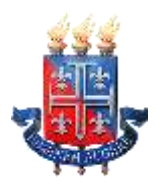

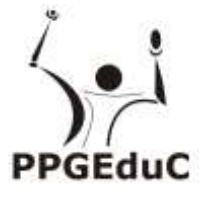

7) Para ver as informações da disciplina/componente curricular ofertada, clique no símbolo

💷 ao lado da disciplina. Serão exibidas informações sobre horário e professor.

|                 | Turmas Ofertadas                                                                                                    |  |  |  |  |  |  |
|-----------------|----------------------------------------------------------------------------------------------------|--|--|--|--|--|--|
| Sem.Disciplina  | Turma/Horário                                                                                                    |  |  |  |  |  |  |
|                 | METODOS E TECNICAS DE PESQUISAS (75 horas)                                                                                                    |  |  |  |  |  |  |
| 03 EDC805 I     | PSICOLOGIA APLICADA À ADMINISTRAÇÃO (45 horas) - CURRÍCULO MÍNIMO<br>0 (0 interessado(s) para 10 vaga(s))<br>, 07:30 - 08:20   Sábado, 08:20 - 09:10   Sábado, 09:10 - 10:00 |  |  |  |  |  |  |
| Professo<br>AND | or(es)<br>RE LUIS FREITAS FONSECA<br>ausência de vaga matricular em outra turma                                                                                              |  |  |  |  |  |  |

8) Para selecionar a disciplina, clique na caixa ao lado da descrição da turma.

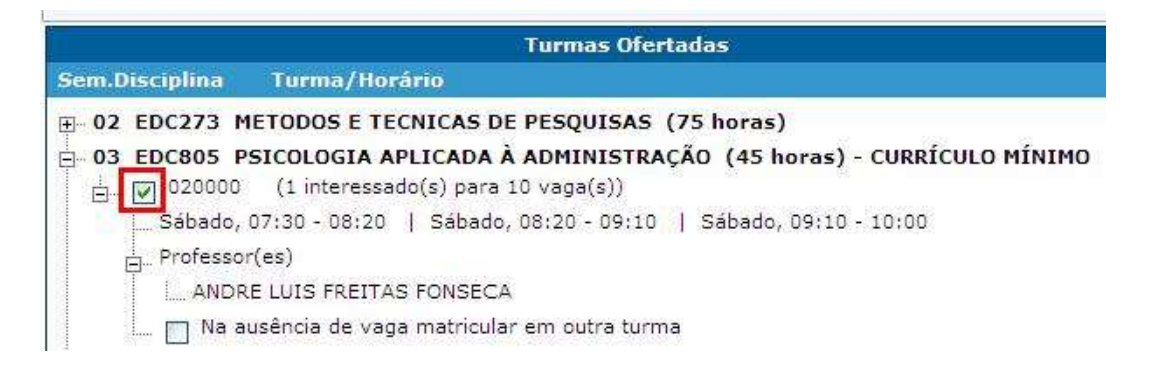

 As disciplinas ofertadas que estiverem em choque de horário com alguma disciplina já selecionada pelo aluno ficarão em vermelho e o aluno não conseguirá selecionar estas disciplinas.

|                | Turmas Ofertadas                                                                                 |
|----------------|--------------------------------------------------------------------------------------------------|
| Sem.Disciplina | Turma/Horário                                                                                    |
| 04 CPD036 I    | NFORMÁTICA I (45 horas) - CURRÍCULO MÍNIMO<br>(0 interessado(s) para 30 vaga(s))                 |
| Quinta, C      | 9:10 - 10:00   Quinta, 10:15 - 11:05   Quinta, 11:05 - 11:55<br>r(es)                            |
| DOCE           | :NTE CONVIDADO<br>usência de vaga matricular em outra turma<br>3 interessado(s) para 15 vaga(s)) |
| Sābado,        | 07:30 - 08:20   Sábado, 08:20 - 09:10   Sábado, 09:10 - 10:00<br>r(es)                           |
| L. DOCE        | INTE CONVIDADO<br>Icía de vaga matricular em outra turma                                         |

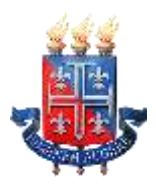

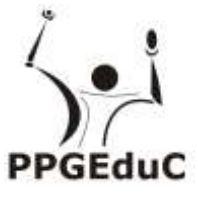

10) Será exibido no final da página um quadro de horários com as disciplinas selecionadas.

|         |         |                 | Quadro d     | e Horários |        |         |        |
|---------|---------|-----------------|--------------|------------|--------|---------|--------|
| Hor     | ário    | Segunda         | Terça        | Quarta     | Quinta | Sexta   | Sábado |
| 07:30 - | - 08:20 |                 |              | COM040     |        |         | EDC805 |
| 08:20 - | - 09:10 |                 |              | COM040     |        | 97<br>- | EDC805 |
| 09:10   | - 09:11 |                 | EDC273       | COM040     | -      | EDC273  | EDC805 |
| 09:11   | - 10:00 |                 | EDC273       | COM040     |        | EDC273  | EDC805 |
| 10:15   | - 11:05 |                 | EDC273       |            |        | EDC273  |        |
| 11:05 - | - 11:06 |                 | EDC273       |            |        |         |        |
| 11:06 - | - 11:55 |                 | EDC273       |            |        |         |        |
| EDC273  | METOD   | OS E TECNICAS   | DE PESQUISAS | S          | 277    | 010100  | 5      |
| EDC805  | PSICO   | LOGIA APLICADA  | À ADMINISTR  | AÇÃO       |        | 020000  | 5      |
| COM040  | COMU    | VICAÇÃO E EXPRI | ESSÃO        |            |        | 010000  | 0      |

11) Para concluir a sua solicitação de matrícula, clique no botão "Finalizar".

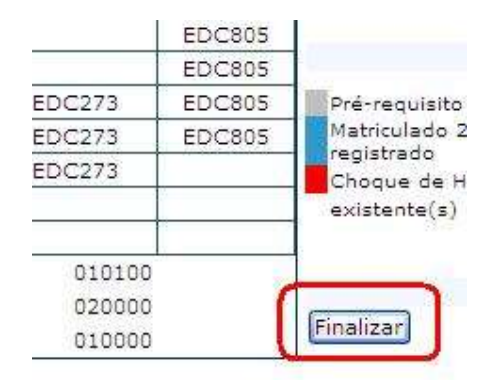

12) Após Finalizar a matrícula, caso necessite fazer alguma alteração ainda no período de solicitação, clique no botão "Reabrir". Após fazer as alterações, clique novamente em "Finalizar".

|                                                  | Sábado | Sexta  |
|--------------------------------------------------|--------|--------|
| Legenda                                          | EDC805 |        |
| Dré-requisito sem Resul                          | EDC805 |        |
| Matriculado 2010,1 sem                           | EDC805 | EDC273 |
| registrado                                       | EDC805 | EDC273 |
| Choque de Horário com<br>existente(s) na Propost |        | EDC273 |
|                                                  |        | 010100 |
| Reabrir                                          |        | 020000 |
| mprimir Proposta                                 |        | 010000 |

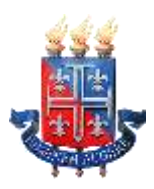

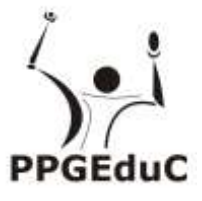

13) O Comprovante de Matrícula será disponibilizado, pela Secretaria Geral de Cursos-SGC, no Portal Acadêmico (<u>www.portalacademico.uneb.br</u>). Acesse para verificar se a sua matrícula foi confirmada em todas as disciplinas/componentes curriculares.

14) Caso seja verificado, no Comprovante de Matrícula, que alguma disciplina não foi confirmada, favor comparecer à Secretaria do Programa no período presencial de ajuste de matrícula para verificar a possibilidade de se matricular na disciplina não confirmada na Matrícula WEB.

Suporte da Matrícula WEB Telefone 0800-071-5000 E-mail atendimento0800@listas.uneb.br